## HOW TO PRINT YOUR NSU ACCOUNT DETAIL

To print a chronological line detail of your NSU account:

- 1. Log into NSU eBill from the eBill icon, or link in your SharkLink account.
- 2. On your NSU eBill home page, click View Activity

| I would like to pa                                                | ay                                  | Select Option |               | √ G         | ol  |            |       |                         |
|-------------------------------------------------------------------|-------------------------------------|---------------|---------------|-------------|-----|------------|-------|-------------------------|
| View Account:                                                     |                                     |               |               |             |     |            |       |                         |
| Balance                                                           |                                     |               |               | \$792       | .00 |            |       |                         |
|                                                                   |                                     |               |               | View Activi | ty  |            |       |                         |
|                                                                   |                                     |               |               |             |     |            |       |                         |
| Account A                                                         | ctivity                             |               |               |             |     | Expand All | Print | Excel                   |
| Account A                                                         | Ctivity                             | ~             | View Activity |             |     | Expand All | Print | Excel                   |
| Account A<br>ilter activity by<br>Student Accourt                 | Full account activity               | v             | View Activity |             |     | Expand All | Print | Excel                   |
| Account A<br>ilter activity by<br>Student Account<br>> Winter 202 | Full account activity<br>nt Balance | ~             | View Activity |             |     | Expand All | Print | Excel<br>\$79<br>\$193. |

3. Click on the terms you want to view or print. Click **Print** within the term view.

| Student Account Balance        |         |         | \$792.00    |
|--------------------------------|---------|---------|-------------|
| ✓ Winter 2021                  |         |         | \$193.00    |
| Print Excel PDF                |         |         |             |
| Account Activity               |         |         |             |
|                                |         |         | Search:     |
| Description 1                  | Code ↓↑ | Date↓₹  | Amount 🎼    |
| 30 Day Late Fee                | 2009    | 3/30/21 | \$100.00    |
| Consolidated Approp Act, 2021  | CAAF    | 3/17/21 | -\$1,500.00 |
| Coll Nat Sci & Oce Tuition Day | 0341    | 1/29/21 | \$0.00      |
| BEH Tuition-Day                | 0329    | 1/29/21 | \$16,185.00 |
| Insurance-Required Health      | 3001    | 1/27/21 | \$0.00      |
| Dean's Scholarship             | NCSC    | 1/11/21 | -\$9,000.00 |
| Effective Access to Stu Ed Grt | EASE    | 1/11/21 | -\$1,420.00 |
| SEOG                           | FSEG    | 1/11/21 | -\$750.00   |

4. To print your entire account record, click **Expand All** and click **Print** at the top of the Account Activity page.

| ANSOLI<br>NELLON CALL OF ALL AND ALL AND |      |           |             |
|----------------------------------------------------------------------------------------------------|------|-----------|-------------|
| Student Account - Winter 2021 - Account Activity                                                                                                    |      | Logged in | -           |
| Description                                                                                                    | Code | Date      | Amount      |
| 30 Day Late Fee                                                                                                    | 2009 | 3/30/21   | \$100.00    |
| Consolidated Approp Act, 2021                                                                                                    | CAAF | 3/17/21   | -\$1,500.00 |
| Coll Nat Sci & Oce Tuition Day                                                                                                    | 0341 | 1/29/21   | \$0.00      |
| BEH Tuition-Day                                                                                                    | 0329 | 1/29/21   | \$16,185.00 |
| Insurance-Required Health                                                                                                    | 3001 | 1/27/21   | \$0.00      |
| Dean's Scholarship                                                                                                    | NCSC | 1/11/21   | -\$9,000.00 |
| Effective Access to Stu Ed Grt                                                                                                    | EASE | 1/11/21   | -\$1,420.00 |
| SEOG                                                                                                    | FSEG | 1/11/21   | -\$750.00   |
| FL Student Assistance Grant                                                                                                    | FSAG | 1/11/21   | -\$1,000.00 |
| Pell Grant (Federal Aid)                                                                                                    | FFPG | 1/11/21   | -\$3,172.00 |
| PVA Arts Fee                                                                                                    | 2362 | 1/10/21   | \$40.00     |
| Registration Fee                                                                                                    | 2008 | 1/10/21   | \$30.00     |
| NSU Stu Svcs Fee                                                                                                    | 2025 | 1/10/21   | \$500.00    |
| BEH Fee                                                                                                    | 2319 | 1/10/21   | \$180.00    |
| Term Balance:                                                                                                    |      |           | \$193.00    |
| Term Balance Including Estimated Aid:                                                                                                    |      |           | \$193.00    |
| Student Account - Fall 2020 - Account Activity                                                                                                    |      |           |             |
| Description                                                                                                    | Code | Date      | Amount      |
| Dir. Sub Stafford Ln FA Combo                                                                                                    | DSUB | 4/16/21   | -\$1,732.00 |
| Health Insurance Re Enroll                                                                                                    | 3002 | 1/14/21   | \$900.00    |
|                                                                                                    |      |           | 1/2         |

| 16/2021                                                            |      |          |             |
|--------------------------------------------------------------------|------|----------|-------------|
| Description                                                        | Code | Date     | Amount      |
| Insurance-Required Health                                          | 3001 | 1/7/21   | \$0.00      |
| SEOG                                                               | FSEG | 11/12/20 | -\$750.00   |
| Effective Access to Stu Ed Grt                                     | EASE | 11/12/20 | -\$1,421.00 |
| FL Student Assistance Grant                                        | FSAG | 11/12/20 | -\$1,000.00 |
| Pell Grant (Federal Aid)                                           | FFPG | 11/12/20 | -\$3,173.00 |
| 30 Day Late Fee                                                    | 2009 | 10/7/20  | \$100.00    |
| Dean's Scholarship                                                 | NCSC | 8/24/20  | -\$9,000.00 |
| Science Lab Fee Biology BS                                         | 2301 | 8/20/20  | \$80.00     |
| Coll Nat Sci & Oce Tuition Day                                     | 0341 | 8/20/20  | \$16,185.00 |
| Science Lab Fee                                                    | 2310 | 8/20/20  | \$80.00     |
| Undergraduate Seat Deposit                                         | D313 | 7/27/20  | -\$200.00   |
| Registration Fee                                                   | 2008 | 7/10/20  | \$30.00     |
| NSU Stu Svcs Fee                                                   | 2025 | 7/10/20  | \$500.00    |
| Term Balance:                                                      |      |          | \$599.00    |
| Term Balance Including Estimated Aid:                              |      |          | \$599.00    |
| 1997 - 2021 TouchNet Information Bystema, Inc. Al rights reasoned. |      |          |             |
|                                                                    |      |          |             |